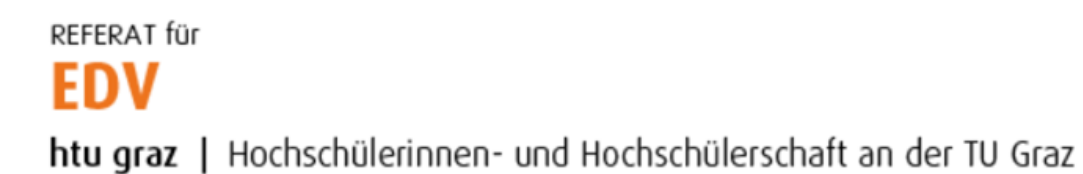

## ownCloud Client Konfiguration

1. ownCloud ausführen und in das Feld Serveradresse

https://cloud.htugraz.at eintragen. Anschließend auf "Weiter" klicken.

| 👞 ownCloud Verbindungsassistent                      | ×        |
|------------------------------------------------------|----------|
| Verbinden mit ownCloud<br>ownCloud Server einrichten | ownCloud |
| Serveradresse https://doud.htugraz.at                |          |
|                                                      |          |
|                                                      |          |
|                                                      |          |
|                                                      | Weiter > |

2. Nun die Anmeldedaten eingeben und mit *"Weiter"* bestätigen. Benutzername: HTU-Benutzername Passwort: HTU-Passwort

| 🧼 ownCloud Verbindung                  | assistent                                              | ×                 |
|----------------------------------------|--------------------------------------------------------|-------------------|
| Verbinden mit<br>Geben Sie die Benutze | ownCloud<br>r-Anmeldeinformationen ein                 | ownCloud          |
| Klicken Sie hier                       | um ein App-Passwort von dem Web-Interface zu erhalten. |                   |
| Benutzername                           | natali                                                 |                   |
| Passwort                               | •••••                                                  |                   |
|                                        |                                                        |                   |
|                                        |                                                        |                   |
|                                        |                                                        |                   |
|                                        |                                                        |                   |
|                                        |                                                        |                   |
|                                        |                                                        |                   |
|                                        |                                                        |                   |
|                                        |                                                        | $\sim$            |
|                                        |                                                        | < Zurück Weiter > |

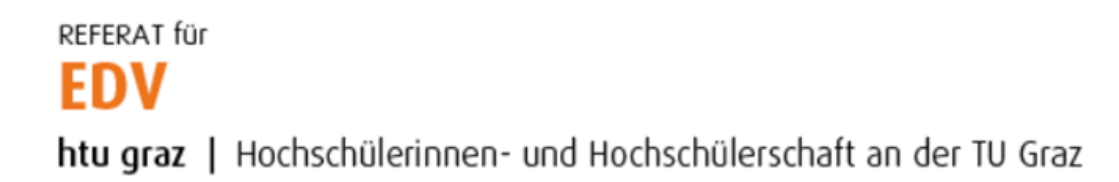

3. Sofern Serveradresse und Zugangsdaten korrekt eingegeben wurden, erscheint folgender Dialog bei dem die Option "*Virtuelle Dateien, anstatt die Dateien herunterzuladen (Tech-Vorschau)*" zu wählen ist.

| 🐟 ownCloud Verbindungsassistent                                                                                                    | ×                  |
|----------------------------------------------------------------------------------------------------|--------------------|
| Verbinden mit ownCloud<br>Einstellungen der Optionen für lokale Verzeichnisse                                                                                                    | own(loud           |
| <ul> <li>Alle Daten vom Server synchronisieren (empfohlen) (1 KB)</li> <li>Bestätigung erfragen, bevor Ordner synchronisiert werden. Grenze: 50 MB</li> <li>Bestätigung erfragen, bevor externe Speicher synchronisiert werden. Grenze:</li> <li>I u synchronisierende Elemente auswählen</li> <li>Manuel Synchronisieronden, anstatt die Dateien herunter zu laden (Tech-Vorschau)</li> </ul> |                    |
|                                                                                                    | < Zurück Verbinden |

Wird die Option ausgewählt, so öffnet sich ein Popup. Dieses mit Klick auf "Virtuelle Dateien freischalten" bestätigen.

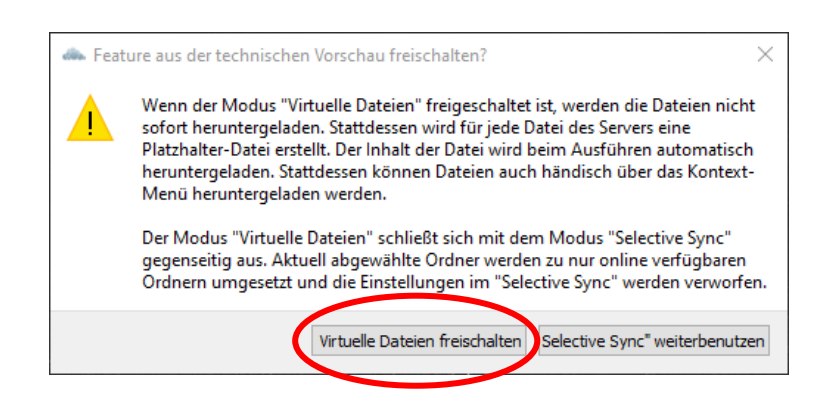

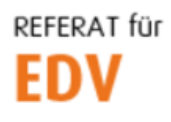

htu graz | Hochschülerinnen- und Hochschülerschaft an der TU Graz

4. Den Pfad des lokalen Ordners NICHT ändern und mit "Verbinden…" fortfahren

| 🐟 ownCloud Verbindungsassistent                                                                                                    | ×                  |
|----------------------------------------------------------------------------------------------------|--------------------|
| Verbinden mit ownCloud<br>Einstellungen der Optionen für lokale Verzeichnisse                                                                                                    | ownCloud           |
| <ul> <li>Alle Daten vom Server synchronisieren (empfohlen) (1 KB)</li> <li>Bestätigung erfragen, bevor Ordner synchronisiert werden. Grenze: 500 * MB</li> <li>Bestätigung erfragen, bevor externe Speicher synchronisiert werden. Grenze:</li> <li>Zu synchronisierende Elemente auswählen</li> <li>Manuell Synchronisationsverzeichnis erstellen</li> <li>Virtuelle Dateien verwenden, anstatt die Dateien herunter zu laden (Tech-Vorschau)</li> </ul> |                    |
| C:\Users\Manuel\ownCloud2<br>Lokaler Ordner                                                                                                    |                    |
|                                                                                                    | < Zurück Verbinden |

5. ownCloud synchronisiert nun die Dateiliste. Mit Klick auf *"Schließen"* die Konfiguration abschließen.

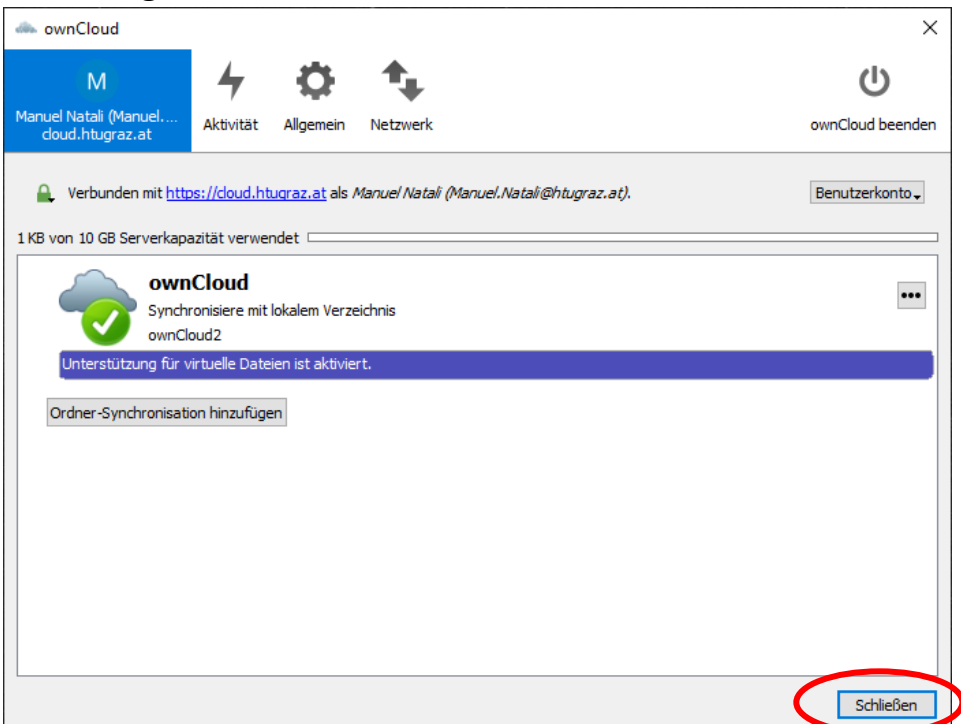

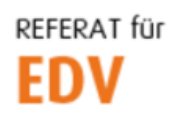

htu graz | Hochschülerinnen- und Hochschülerschaft an der TU Graz

6. Deine NextCloud-Dateien sind ab jetzt im Explorer verfügbar.

## Wichtige Hinweise

- Die Konfiguration muss nur einmal durchgeführt werden, sofern dies auf einem HTU-PC passiert und sich dieser auch in der HTU-Domäne befindet.
- Bei Verwendung weiterer HTU-Domänen-PCs, ist dann pro Rechner nur noch einmalig das Passwort einzugeben.
- Bei Änderung deines HTU Passwortes, wird dich ownCloud auffordern, das neue Passwort einzugeben.
- Die Dateien in deinem Cloud-Ordner existieren nur virtuell, das bedeutet, dass diese erst beim Öffnen wirklich heruntergeladen werden.
- Vermeide es, extrem große Dateien (>250MB) aus der Cloud zu öffnen.
- Bitte bedenke, dass jede Datei die du im Cloud-Ordner öffnest, auf deinem persönlichen Home-Laufwerk gecached wird, dessen Speicher natürlich begrenzt ist.
- Die Konfigurationsanleitung kann auch für Privat-PCs verwendet werden. Hier stehen dir selbstverständlich alle Sync-Optionen offen.